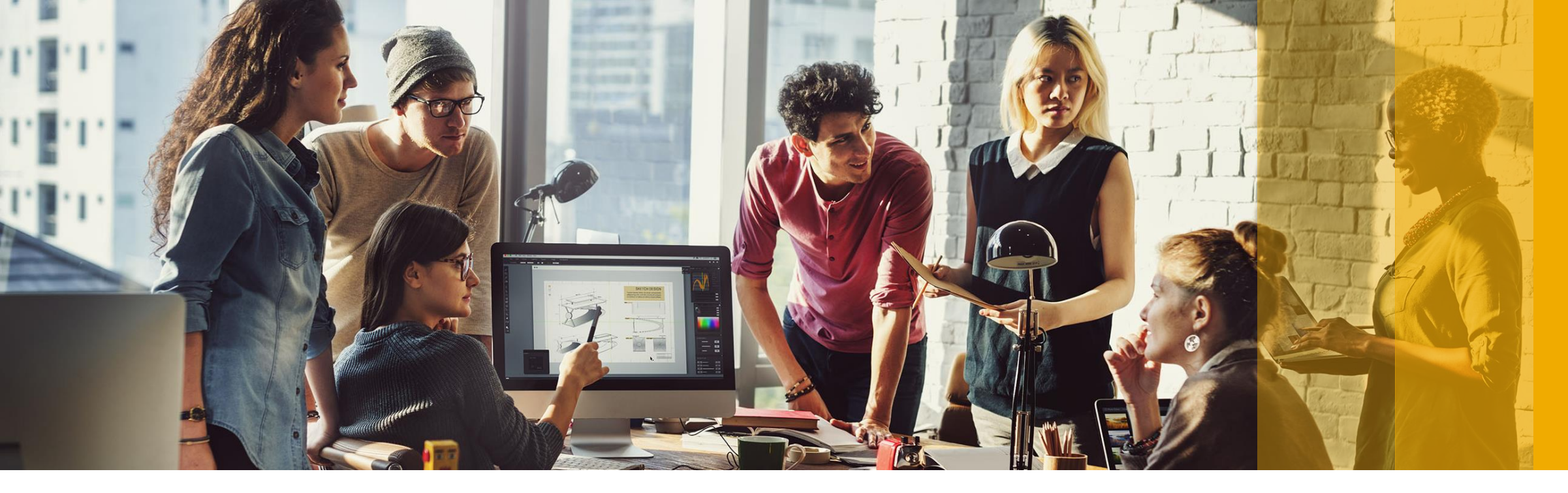

SAP Ariba 📈

## **Configure Invoice Routing**

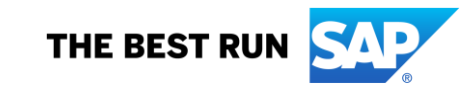

### 1- Go to "Company Settings"

### 2- Click on "Electronic Invoice Routing"

APV MIDDLE EAST.-TEST NETWORK SETTINGS ANID: AN01485001075-T Electronic Order Routing Tr **Company Profile** Electronic Invoice Routing ACCOUNT SETTINGS Accelerated Payments \$1 100.00 100.00 100.00 100.00 100.00 100.00 **Customer Relationships** Remittances Users Network Notifications \$73 Notifications Audit Logs Application Subscriptions View All Account Registration View All

#### 3- Select Notifications you would like to receive

4- Add corresponding email address. You can enter up to 5 emails addresses followed by a comma.

5- Click on "Save"

| Ariba Network                                                            | Test Mode                                                            | III Compan              | y Settings ▼ He                   | Ip Center >> |
|--------------------------------------------------------------------------|----------------------------------------------------------------------|-------------------------|-----------------------------------|--------------|
| Network Settings                                                         |                                                                      |                         | 5 Save                            | Close        |
| Electronic Order Routing Electronic Invoice Routing Accelerated Payments | Settlement                                                           |                         |                                   |              |
| General Tax Invoicing and Archiving                                      |                                                                      |                         |                                   |              |
| Capabilities & Preferences                                               |                                                                      |                         |                                   |              |
| Sending Method                                                           |                                                                      |                         |                                   |              |
| Document Type Routing Method                                             | Options                                                              |                         |                                   |              |
| Invoices Online V                                                        | Return to this                                                       | site to create invoices |                                   |              |
| Customer Invoices Online V                                               | Save in my o                                                         | nline inbox             |                                   |              |
| Notifications                                                            |                                                                      |                         |                                   |              |
| Type Send notifications w                                                | ien                                                                  | 4                       | To email addresses (one required) |              |
| Invoice Failure                                                          | ion when invoices are undeliverable or rejected.                     |                         | *                                 |              |
| Invoice Status Change Send a notifica                                    | ion when invoice statuses change.                                    |                         | *                                 |              |
| Invoice Created Automatically                                            | ion when an invoice is created automatically on behalf of your compa | ny.                     | *                                 |              |

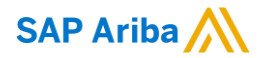

# Thank you.

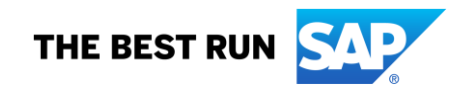